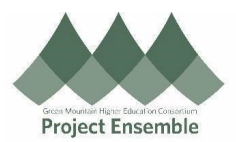

|                                        | Assign Learning to Your Team                                |
|----------------------------------------|-------------------------------------------------------------|
| This process w<br>required trainin     | alks you through how to complete<br>gs in Oracle.           |
| Audience: Man                          | agers                                                       |
| Walkthroughs:<br>• 1.0 Na<br>• 2.0 As: | vigation Path<br>sign Learning to Your Team                 |
| Process<br>Step &<br>Description       | Action                                                      |
| 1.0<br>Navigation<br>Path              | <section-header><pre>Setting Started</pre></section-header> |
|                                        | Document Records                                            |

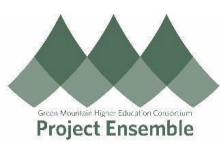

|                                        | Learning                                                                                                    |                                                               |                                                                                                    |                                              |                                            |
|----------------------------------------|----------------------------------------------------------------------------------------------------|---------------------------------------------------------------|----------------------------------------------------------------------------------------------------|----------------------------------------------|--------------------------------------------|
|                                        | Assign Learning to My Team                                                                                                    | Author Learning Journey                                       | Create Learning Community                                                                                                    | Diagnostics                                  |                                            |
|                                        |                                                                                                    |                                                               |                                                                                                    |                                              |                                            |
|                                        | Publish Video                                                                                                    | Request Noncatalog Learning fo                                | r My Search Learning Catalog                                                                                                    |                                              |                                            |
|                                        |                                                                                                    |                                                               |                                                                                                    |                                              |                                            |
|                                        |                                                                                                    |                                                               |                                                                                                    |                                              |                                            |
|                                        |                                                                                                    |                                                               |                                                                                                    |                                              |                                            |
|                                        |                                                                                                    |                                                               |                                                                                                    |                                              |                                            |
|                                        |                                                                                                    |                                                               |                                                                                                    |                                              |                                            |
|                                        | Assign Learning                                                                                                    | n to Your Team                                                |                                                                                                    |                                              |                                            |
|                                        |                                                                                                    |                                                               |                                                                                                    |                                              |                                            |
|                                        |                                                                                                    |                                                               | <b>C</b> I I                                                                                                    | <b>"</b> D · · · · · ·                       | ,                                          |
|                                        | Choose the app                                                                                                    | propriate assignment typ                                      | e from the drop-down me                                                                                                    | nu. "Required As                             | ssignments                                 |
|                                        | to be complete                                                                                                    | d in a certain timeframe                                      | and a due date will need t                                                                                                    | o be assigned.                               | voluntary                                  |
|                                        | Assignments                                                                                                    | lo not have due dates.                                        | 2                                                                                                    |                                              |                                            |
|                                        | *Assignment Type                                                                                                    |                                                               |                                                                                                    |                                              |                                            |
|                                        |                                                                                                    | 3                                                             | 1 hr                                                                                                    |                                              |                                            |
|                                        |                                                                                                    |                                                               |                                                                                                    |                                              |                                            |
|                                        | Required Assignment                                                                                                    |                                                               |                                                                                                    |                                              |                                            |
|                                        | Voluntary Assignment                                                                                                    |                                                               |                                                                                                    |                                              |                                            |
|                                        | Due By                                                                                                    |                                                               |                                                                                                    |                                              |                                            |
|                                        | <ul> <li>Next assign a st</li> </ul>                                                                                                    | art date and due date if                                      | applicable. The "Start on o                                                                                                    | or Δfter" date is i                          | not a requir                               |
|                                        | field This is use                                                                                                    | d if you want your team                                       | to start the assignment of                                                                                                    | n a future date I                            | If you leave                               |
|                                        | field blank you                                                                                                    | r toom will have access t                                     | a the assignment right aw                                                                                                    |                                              | ii you leave                               |
|                                        |                                                                                                    |                                                               | o the assignment right aw                                                                                                    | ay.                                          |                                            |
|                                        |                                                                                                    |                                                               |                                                                                                    |                                              |                                            |
|                                        | Start on or After                                                                                                    |                                                               |                                                                                                    |                                              |                                            |
| ooian                                  | Start on or After                                                                                                    | i cean thin have access t                                     | >                                                                                                    |                                              |                                            |
| ssign                                  | Start on or After           dd-mmm-yyyy           *Due By                                                                                                    |                                                               | 6                                                                                                    |                                              |                                            |
| ssign<br>ning to                       | Start on or After       dd-mmm-yyyy       *Due By       dd-mmm-yyyy                                                                                                    |                                                               |                                                                                                    |                                              |                                            |
| ssign<br>ning to<br>Team               | Start on or After<br>dd-mmm-yyyy *Due By dd-mmm-yyyy                                                                                                    |                                                               | )<br>)                                                                                                    |                                              |                                            |
| ssign<br>ning to<br>Team               | Start on or After<br>dd-mmm-yyyy<br>*Due By<br>dd-mmm-yyyy                                                                                                    |                                                               | •                                                                                                    |                                              |                                            |
| ssign<br>ning to<br>Team               | Start on or After<br>dd-mmm-yyyy<br>*Due By<br>dd-mmm-yyyy<br>• The "Justification                                                                                                    | on" and "Comments" fiel                                       | ds are optional. You may d                                                                                                    | enter the reason                             | ing for assig                              |
| ssign<br>ning to<br><sup>·</sup> Team  | <ul> <li>Start on or After</li> <li>dd-mmm-yyyy</li> <li>Due By</li> <li>dd-mmm-yyyy</li> <li>The "Justification the course under the course under the cours</li></ul> | on" and "Comments" fiel<br>er the "Justification" and         | ds are optional. You may a lany other information un                                                                                                    | enter the reason<br>der "Comments            | ing for assig<br>" if you cho              |
| lssign<br>ning to<br><sup>.</sup> Team | Start on or After<br>dd-mmm-yyyy<br>*Due By<br>dd-mmm-yyyyy<br>• The "Justification<br>the course und                                                                                                    | on" and "Comments" fiel<br>er the "Justification" and         | ds are optional. You may o<br>l any other information un                                                                                                    | enter the reason<br>der "Comments            | ing for assig<br>" if you cho              |
| Assign<br>ning to<br><sup>.</sup> Team | Start on or After<br>dd-mmm-yyyy<br>*Due By<br>dd-mmm-yyyy<br>• The "Justification<br>the course under<br>1 Assignment Detail                                                                                                    | on" and "Comments" fiel<br>er the "Justification" and         | ds are optional. You may o<br>l any other information un                                                                                                    | enter the reason<br>der "Comments            | ing for assig<br>″ if you cho              |
| assign<br>ning to<br><sup>•</sup> Team | Start on or After<br>d-mmm-yyyy<br>*Due By<br>dd-mmm-yyyy<br>• The "Justification<br>the course und<br>• Assignment Deta<br>*Assignment Type                                                                                                    | on" and "Comments" fiel<br>er the "Justification" and         | ds are optional. You may of any other information un                                                                                                    | enter the reason<br>der "Comments            | ing for assig<br>″ if you cho              |
| Assign<br>ning to<br><sup>.</sup> Team | Start on or After<br>dd-mmm-yyyy<br>*Due By<br>dd-mmm-yyyyy<br>• The "Justification<br>the course und<br>• Assignment Deta<br>*Assignment Type<br>Required Assignment                                                                                                    | on" and "Comments" fiel<br>er the "Justification" and         | Ids are optional. You may of any other information un<br>Justification                                                                                                    | enter the reason<br>der "Comments            | ing for assig<br>" if you cho              |
| Assign<br>ning to<br><sup>.</sup> Team | Start on or After<br>dd-mmm-yyyy<br>*Due By<br>dd-mmm-yyyyy<br>• The "Justification<br>the course und<br>• Assignment Deta<br>*Assignment Type<br>Required Assignment<br>Start on or After                                                                                                    | on" and "Comments" fiel<br>er the "Justification" and<br>ails | Ids are optional. You may of any other information un<br>Justification                                                                                                    | enter the reason<br>der "Comments"           | ing for assig<br>" if you cho              |
| lssign<br>ning to<br><sup>.</sup> Team | Start on or After<br>dd-mmm-yyyyy<br>*Due By<br>dd-mmm-yyyyy<br>• The "Justification<br>the course undured<br>*Assignment Deta<br>*Assignment Type<br>Required Assignment<br>Start on or After<br>dd-mmm-yyyy                                                                                                    | on" and "Comments" fiel<br>er the "Justification" and<br>alls | ds are optional. You may of<br>l any other information un<br>Justification<br>This course is required on an annual                                                                                                    | enter the reason<br>der "Comments<br>basis.  | ing for assig<br>" if you cho              |
| Assign<br>ning to<br><sup>.</sup> Team | Start on or After<br>dd-mmm-yyyy<br>*Due By<br>dd-mmm-yyyyy<br>• The "Justification<br>the course undured<br>*Assignment Deta<br>*Assignment Type<br>Required Assignment<br>Start on or After<br>dd-mmm-yyyy<br>*Due By                                                                                                    | on" and "Comments" fiel<br>er the "Justification" and<br>ails | ds are optional. You may of<br>any other information un<br>Justification<br>This course is required on an annual                                                                                                    | enter the reason<br>der "Comments<br>basis.  | ing for assig<br>" if you cho              |
| Assign<br>ning to<br><sup>.</sup> Team | Start on or After<br>dd-mmm-yyyy<br>*Due By<br>dd-mmm-yyyy<br>• The "Justification<br>the course und<br>• Assignment Deta<br>*Assignment Type<br>Required Assignment<br>Start on or After<br>dd-mmm-yyyy<br>*Due By<br>01-May-2022                                                                                                    | on" and "Comments" fiel<br>er the "Justification" and<br>ails | Ids are optional. You may of any other information un<br>Justification<br>This course is required on an annual<br>Comments<br>Please complete this course by the other                                                                                                    | enter the reason<br>der "Comments<br>basis.  | ing for assig<br>" if you cho<br>Comments  |
| Assign<br>ning to<br><sup>.</sup> Team | Start on or After<br>dd-mmm-yyyy<br>*Due By<br>dd-mmm-yyyyy<br>• The "Justification<br>the course und<br>• Assignment Deta<br>*Assignment Type<br>Required Assignment<br>Start on or After<br>dd-mmm-yyyy<br>*Due By<br>01-May-2022                                                                                                    | on" and "Comments" fiel<br>er the "Justification" and<br>ails | Ids are optional. You may of any other information un<br>Justification<br>This course is required on an annual<br>Comments<br>Please complete this course by the o                                                                                                    | enter the reason<br>der "Comments<br>basis.  | ing for assig<br>" if you choo<br>Comments |
| Assign<br>ning to<br><sup>•</sup> Team | Start on or After<br>dd-mmm-yyyy<br>*Due By<br>dd-mmm-yyyyy<br>• The "Justification<br>the course undulated<br>*Assignment Deta<br>*Assignment Type<br>Required Assignment<br>Start on or After<br>dd-mmm-yyyy<br>*Due By<br>01-May-2022                                                                                                    | on" and "Comments" fiel<br>er the "Justification" and<br>ails | Ids are optional. You may of any other information un<br>Justification<br>This course is required on an annual<br>Comments<br>Please complete this course by the complete the course by the complete the course by the course by the course by the complete the course by the course by     | enter the reason<br>der "Comments"<br>basis. | ing for assig<br>" if you choo             |
| Assign<br>ning to<br><sup>.</sup> Team | Start on or After<br>dd-mmm-yyyy<br>*Due By<br>dd-mmm-yyyyy<br>• The "Justification<br>the course undult<br>• Assignment Deta<br>*Assignment Type<br>Required Assignment<br>Start on or After<br>dd-mmm-yyyy<br>*Due By<br>01-May-2022                                                                                                    | on" and "Comments" fiel<br>er the "Justification" and<br>alls | ds are optional. You may of<br>l any other information un<br>Justification<br>This course is required on an annual<br>Comments<br>Please complete this course by the c                                                                                                    | enter the reason<br>der "Comments<br>basis.  | ing for assig<br>" if you cho              |
| Assign<br>ning to<br><sup>.</sup> Team | Start on or After<br>dd-mmm-yyyy<br>*Due By<br>dd-mmm-yyyy<br>• The "Justification<br>the course undue<br>*Assignment Deta<br>*Assignment Type<br>Required Assignment<br>Start on or After<br>dd-mmm-yyyy<br>*Due By<br>01-May-2022                                                                                                    | on" and "Comments" fiel<br>er the "Justification" and<br>ails | dds are optional. You may of<br>any other information un<br>Justification<br>This course is required on an annual<br>Comments<br>Please complete this course by the o                                                                                                    | enter the reason<br>der "Comments<br>basis.  | ing for assig<br>" if you cho              |
| Assign<br>ning to<br><sup>.</sup> Team | Start on or After<br>dd-mmm-yyyy<br>*Due By<br>dd-mmm-yyyy<br>• The "Justification<br>the course und<br>• Assignment Deta<br>*Assignment Type<br>Required Assignment<br>Start on or After<br>dd-mmm-yyyy<br>*Due By<br>01-May-2022                                                                                                    | on" and "Comments" fiel<br>er the "Justification" and<br>ails | dds are optional. You may of<br>any other information un<br>Justification<br>This course is required on an annual<br>Comments<br>Please complete this course by the of<br>Continue                                                                                                    | enter the reason<br>der "Comments<br>basis.  | ing for assig<br>" if you cho              |
| Assign<br>ning to<br><sup>.</sup> Team | Start on or After<br>dd-mmm-yyyy<br>*Due By<br>dd-mmm-yyyy<br>• The "Justification<br>the course undu<br>• Assignment Deta<br>*Assignment Type<br>Required Assignment<br>Start on or After<br>dd-mmm-yyyy<br>*Due By<br>01-May-2022                                                                                                    | on" and "Comments" fiel<br>er the "Justification" and<br>ails | dds are optional. You may o<br>l any other information un<br>Justification<br>This course is required on an annual<br>Comments<br>Please complete this course by the course by the course | enter the reason<br>der "Comments<br>basis.  | ing for assig<br>" if you choo             |

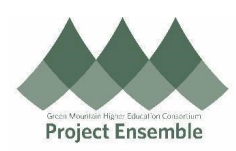

| 2 Select Learning                                            | ng Item                                                            |                                 |                              |
|--------------------------------------------------------------|--------------------------------------------------------------------|---------------------------------|------------------------------|
| Search                                                       | ्<br>Hide Filters                                                  |                                 |                              |
| Filters                                                      | ¢                                                                  |                                 |                              |
| Expand All Collapse All                                      |                                                                    |                                 |                              |
|                                                              |                                                                    | Total And                       | even de search fan lanminer  |
| <ul> <li>Learning Item Type</li> </ul>                       |                                                                    | Enter a key                     | word to search for learning. |
| Course                                                       |                                                                    |                                 |                              |
| Video                                                        |                                                                    |                                 |                              |
| Learning Journey                                             |                                                                    |                                 |                              |
| Specialization                                               |                                                                    |                                 |                              |
| <ul> <li>Rating</li> </ul>                                   |                                                                    |                                 |                              |
| 4 Stars and Up                                               |                                                                    |                                 |                              |
| 3 Stars and Up                                               |                                                                    |                                 |                              |
| 2 Stars and Up                                               |                                                                    |                                 |                              |
| 1 Star and Up                                                |                                                                    |                                 |                              |
| ~ Delivery Mode                                              |                                                                    |                                 |                              |
| Blended                                                      |                                                                    |                                 |                              |
| · · · · ·                                                    |                                                                    |                                 |                              |
| Learning Item Type     Course     Video     Learning Journey |                                                                    | Course<br>PCI-DSS Training      |                              |
| Specialization<br>1. Se                                      | elect the course<br>PCI-DSS Training<br>Course<br>PCI-DSS Training | by clicking on the circle to th | he left of the course name.  |
| 1 50                                                         | roll down and s                                                    | elect "Continue".               |                              |

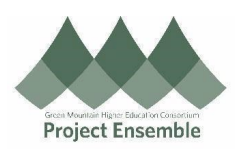

Next you will select the "Learners" or the employees you would like to assign the course to. This ٠ screen will default to a list of your direct reports. To select the learner(s) click on the box to the left of their name.

| Show Filters Display Direct                                                                                                    | t reports X                                                                                  |
|----------------------------------------------------------------------------------------------------|----------------------------------------------------------------------------------------------|
| Add Learners                                                                                                    | Sort Name A to Z                                                                             |
| CC Crew Custodian (Crew Custodian)<br>Crew Custodian - Floor                                                                               | Middlebury, VT - Main Campus                                                                 |
| CM Custodial Mechanic (Custodial Mechanic)<br>Custodial Mechanic                                                                           | Middlebury, VT - Main Campus                                                                 |
| TL Team Liaison (Team Liaison)<br>Team Liaison, Custodial                                                                                  | Middlebury, VT - Main Campus                                                                 |
|                                                                                                    | Continue                                                                                     |
| <ul> <li>Once all learners have been selected names.</li> </ul>                                                                            | continue<br>ed, click on "Add Learners", which appears above the list o                      |
| <ul> <li>Once all learners have been selected names.</li> <li>Select Learners</li> </ul>                                                   | ed, click on "Add Learners", which appears above the list o                                  |
| Once all learners have been selected names.     Select Learners                                                                            | ed, click on "Add Learners", which appears above the list o                                  |
| Once all learners have been selected names.     Select Learners     Garch     Show Filters     Display Direct re                           | ed, click on "Add Learners", which appears above the list o<br>eports ×<br>Sort Name A to Z  |
| Once all learners have been selecter names.  Select Learners  Search  Add Learners  Crew Custodian (Crew Custodian) Crew Custodian - Floor | ed, click on "Add Learners", which appears above the list of<br>eports ×<br>Sort Name A to Z |

| Crew Custodian (Crew Custodian)<br>Crew Custodian - Floor     | Middlebury, VT - Main Campus |
|---------------------------------------------------------------|------------------------------|
| Custodial Mechanic (Custodial Mechanic)<br>Custodial Mechanic | Middlebury, VT - Main Campus |
| TLam Liaison (Team Liaison)<br>Team Liaison, Custodial        | Middlebury, VT - Main Campus |
|                                                               | Continue                     |

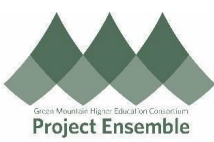

| Search O, Show Filters Display Direct rep                                                                                                    | iorts X                                          |
|----------------------------------------------------------------------------------------------------|--------------------------------------------------|
| Add Learners                                                                                                    | Sort Name A to                                   |
| CCC Crew Custodian (Crew Custodian) Added<br>Crew Custodian - Floor                                                                                                    | Middlebury, VT - Main Campus                     |
| Custodial Mechanic (Custodial Mechanic) Added<br>Custodial Mechanic                                                                                                    | Middlebury, VT - Main Campus                     |
| TL Team Liaison (Team Liaison)<br>Team Liaison, Custodial                                                                                                    | Middlebury, VT - Main Campus                     |
|                                                                                                    | Continue                                         |
|                                                                                                    |                                                  |
| • The final step is to review the learne                                                                                                    | r(s) that have been selected. If you need to rem |
| from the list, select the box to the le                                                                                                    | ft of their name and click on "Delete".          |
| 4 Selected Learners                                                                                                    |                                                  |
|                                                                                                    |                                                  |
| search                                                                                                    |                                                  |
| Search Q                                                                                                    | Sort Nam                                         |
| Image: Second Control of Control of Co | Sort                                             |
| Image: Second Control of Control of Co | Sort                                             |
| jsearch     Q       Delete       CM     Custodial Mechanic (Custodial Mechanic)       CC     Crew Custodian (Crew Custodian)                                                                                                    | Sort                                             |
| Jearch     Q       Delete       CM     Custodial Mechanic (Custodial Mechanic)       CC     Crew Custodian (Crew Custodian)                                                                                                    | Sort                                             |
| jsearch     Q       Delete       CM     Custodial Mechanic (Custodial Mechanic)       CC     Crew Custodian (Crew Custodian)                                                                                                    | Sort                                             |
| jsearch     Q       Delete                                                                                                    | Sort Nam                                         |
| Eearch       Q         Delete       CM         CM       Custodial Mechanic (Custodial Mechanic)         CC       Crew Custodian (Crew Custodian)                                                                                                    | Sort Nam                                         |
| Everch     Q       Delete     CM       CM     Custodial Mechanic (Custodial Mechanic)       CC     Crew Custodian (Crew Custodian)                                                                                                    | Sort Nam                                         |
| Everch     Q       Delete     CM       CM     Custodial Mechanic (Custodial Mechanic)       CC     Crew Custodian (Crew Custodian)                                                                                                    | Sort Nam                                         |
| Everch     Q       Delete     CM       CM     Custodial Mechanic (Custodial Mechanic)       CC     Crew Custodian (Crew Custodian)                                                                                                    | Sort Nam                                         |

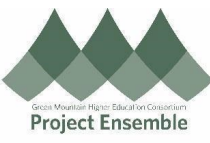

| Assign ceaning to                                  |                                                                                                    | later later                          |
|----------------------------------------------------|----------------------------------------------------------------------------------------------------|--------------------------------------|
|                                                    | my scan                                                                                                    |                                      |
|                                                    | Assignment Details                                                                                                    | / fait                               |
|                                                    |                                                                                                    |                                      |
|                                                    | () seect Learning item                                                                                                    | 7 tot                                |
|                                                    | <ol> <li>Select Learners</li> </ol>                                                                                                    | 🖉 5.00                               |
|                                                    |                                                                                                    |                                      |
|                                                    | - Added to a boot the a                                                                                                    |                                      |
| • A me                                             | essage at the top of the screen will appear saying,                                                                                                    | "The assignments are processing now. |
| the a                                              | issignment is sent to each learner a green check n                                                                                                    | nark will appear next to their name. |
| -                                                  |                                                                                                    |                                      |
| The The                                            | e assignments are processing now                                                                                                    |                                      |
| Ast Wait                                           | t for all assignments to be processed before closing this window.                                                                                                    |                                      |
|                                                    |                                                                                                    |                                      |
| Salacted L                                         | oproors                                                                                                    | Sort Status: Process Incomplete      |
| Selected Le                                        |                                                                                                    | Surtas Process moniplet              |
|                                                    |                                                                                                    |                                      |
| • CC                                               | Crew Custodian (Crew Custodian)                                                                                                    |                                      |
|                                                    |                                                                                                    |                                      |
|                                                    |                                                                                                    |                                      |
|                                                    |                                                                                                    |                                      |
| Once Assign Learning to                            | e the process is complete, you may select "Done"<br>o My Team                                                                                                    | in the top right corner.             |
| Once Assign Learning to                            | e the process is complete, you may select "Done"<br>o My Team                                                                                                    | in the top right corner.             |
| Once Assign Learning to                            | e the process is complete, you may select "Done"<br>to My Team<br>The assignment creation process has completed.<br>Number of users assigned: 1.                                                                                                    | in the top right corner.             |
| Once Assign Learning to                            | e the process is complete, you may select "Done"<br>o My Team<br>The assignment creation process has completed.<br>Number of users assigned: 1.<br>Selected Learners                                                                                                    | in the top right corner.             |
| Once Assign Learning to                            | e the process is complete, you may select "Done"<br>o My Team<br>The assignment creation process has completed.<br>Number of users assigned: 1.<br>Selected Learners<br>• CC Crew Custodian (Crew Custodian)                                                                                                    | in the top right corner.             |
| Once Assign Learning to                            | e the process is complete, you may select "Done"<br>to My Team<br>The assignment creation process has completed.<br>Number of users assigned: 1.<br>Selected Learners<br>CC Crew Custodian (Crew Custodian)                                                                                                    | in the top right corner.             |
| Once Assign Learning to                            | e the process is complete, you may select "Done"<br>to My Team<br>The assignment creation process has completed.<br>Number of users assigned: 1.<br>Selected Learners<br>C C Crew Custodian (Crew Custodian)<br>e assignment of a course fails, it may mean that the                                                     | in the top right corner.             |
| Once Assign Learning to     If the For fu          | e the process is complete, you may select "Done"<br>to My Team<br>The assignment creation process has completed.<br>Number of users assigned: 1.<br>Selected Learners<br>© CC Crew Custodian (Crew Custodian)<br>e assignment of a course fails, it may mean that the<br>urther assistance, please email hcm@gmhec.org.  | in the top right corner.             |
| Once Assign Learning to     If the For fu          | e the process is complete, you may select "Done"<br>D My Team<br>The assignment creation process has completed.<br>Number of users assigned: 1.<br>Selected Learners<br>© CC Crew Custodian (Crew Custodian)<br>e asssignment of a course fails, it may mean that the<br>urther asssistance, please email hcm@gmhec.org. | in the top right corner.             |
| Once Assign Learning to     If the For fu          | e the process is complete, you may select "Done"<br>b My Team<br>The assignment creation process has completed.<br>Number of uses assigned: 1.<br>Selected Learners<br>• CC Crew Custodian<br>crew Custodian<br>e assignment of a course fails, it may mean that the<br>urther assistance, please email hcm@gmhec.org.   | in the top right corner.             |
| Once Assign Learning to     If the For for         | e the process is complete, you may select "Done"<br>b My Team<br>The assignment creation process has completed.<br>Number of users assigned: 1.<br>Selected Learners<br>• cc crew Custodian (Crew Custodian)<br>e assignment of a course fails, it may mean that the<br>urther assistance, please email hcm@gmhec.org.   | in the top right corner.             |
| Once Assign Learning to     If the For for         | e the process is complete, you may select "Done"<br>b My Team<br>The assignment creation process has completed.<br>Number of users assigned: 1.<br>Selected Learners:<br>• CC crew Custodian (Crew Custodian).<br>e assignment of a course fails, it may mean that the<br>urther assistance, please email hcm@gmhec.org. | in the top right corner.             |
| Once Assign Learning to     If the For fu          | e the process is complete, you may select "Done"<br>b My Team<br>The assignment creation process has completed.<br>Number of users assigned: 1.<br>Selected Learners<br>• cc crew Custodian(Crew Custodian).<br>e assignment of a course fails, it may mean that the<br>urther assistance, please email hcm@gmhec.org.   | in the top right corner.             |
| Once Assign Learning to     If the     For for     | e the process is complete, you may select "Done"<br>to My Team                                                                                                    | in the top right corner.             |
| Once Assign Learning to     If the     For fu      | e the process is complete, you may select "Done"<br>to My Team                                                                                                    | in the top right corner.             |
| Once Assign Learning to     If the For fu          | e the process is complete, you may select "Done"<br>to My Team                                                                                                    | in the top right corner.             |
| Once Assign Learning to     If the For fu          | e the process is complete, you may select "Done"<br>b My Team                                                                                                    | in the top right corner.             |
| • Once<br>Assign Learning to<br>• If the<br>For fu | e the process is complete, you may select "Done"<br>b My Team                                                                                                    | in the top right corner.             |